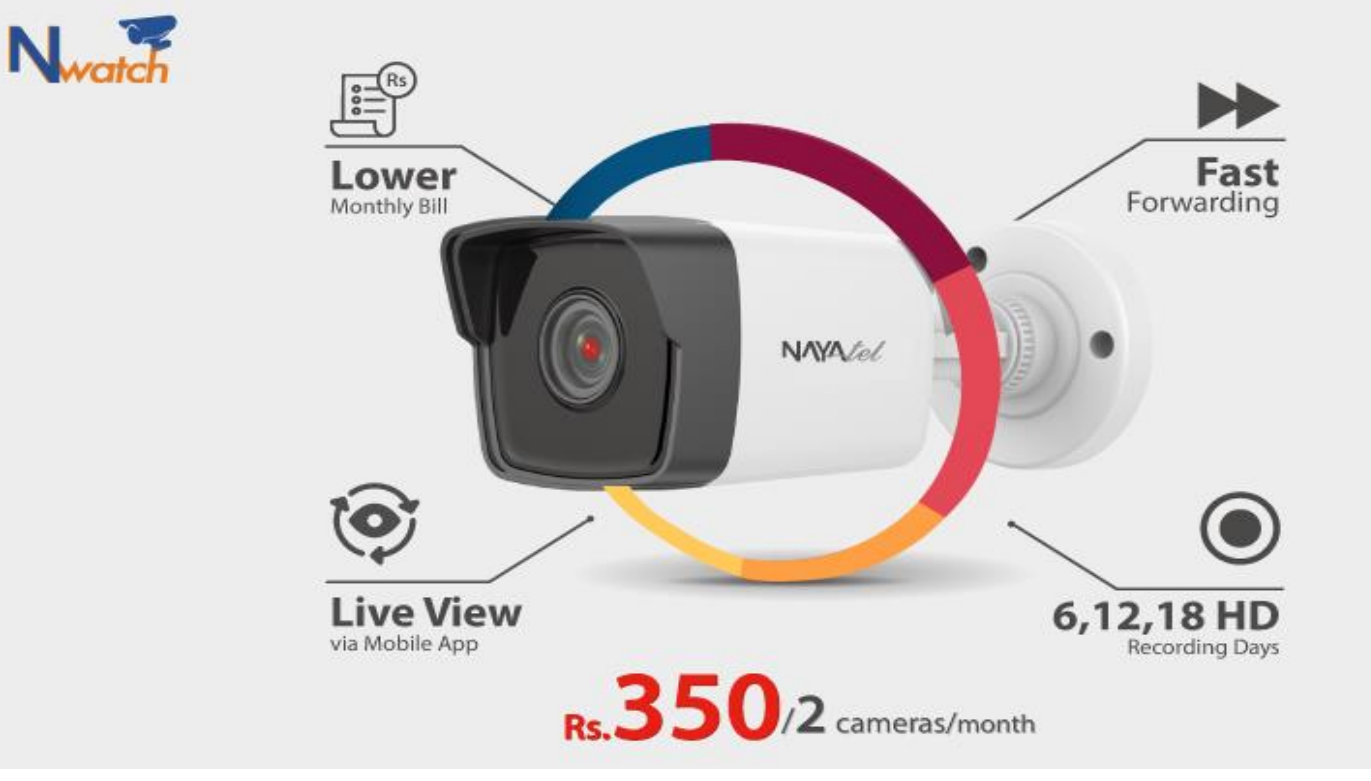

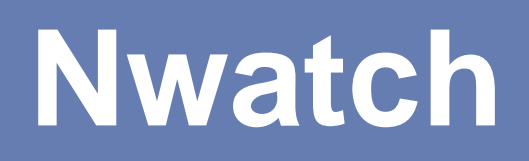

## Manual for Huawei Windows Application for Nwatch

NOTE:- No app is available for MAC books.

1. Download the application on a Windows based PC/laptop using following link

https://mega.nz/file/I7JwHD6Q#MhWLO3jBu4MhvFWnpIWDsbC2mIPDCqnrngOigEzBrs8

- 2. Please copy this link and paste in your web browser to download
- 3. At least Core i5 is recommended with RAM 8.00 GB
- 4. Install the application and open HoloSens iClient

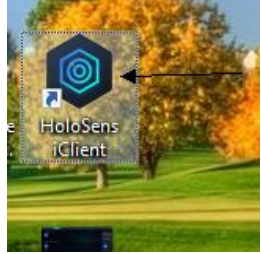

5. Following app will open

| English • &<br>Welcome to<br>Huawei HoloSens iClient                                                                                                 | Authentication<br>Basic •                                                                                                    |
|----------------------------------------------------------------------------------------------------|----------------------------------------------------------------------------------------------------|
| Product <ul> <li>Local Mode (SDC/IVS1800/ITS800)</li> <li>Platform Mode (IVS3800/CloudIVS 300<br/>User Name</li> </ul>                               | Server IP                                                                                                    |
| Password                                                                                                    | 124.109.51.210 •<br>Port<br>9910                                                                                                    |
| Your PC does not meet minimum<br>configuration requirements of iClient.<br>iClient may run improperly and display<br>at most four channels of video. | <ul> <li>Enable TLS</li> <li>Enable securi</li> </ul>                                                                                                    |
|                                                                                                    | English • <b>Delection Los</b> Huawei HoloSens iClient   Product   • Local Mode (sDc/tvs1800/t15800)   • Platform Mode (tvs3800/cloud/tvs 300   User Name   Password I vour PC does not meet minimum configuration requirements of iClient. iClient may run improperty and display at most four channels of video. Log In |

- 6. Do the settings as shown in above screenshot
  - a. Product  $\rightarrow$  Platform Mode
  - b. Authentication  $\rightarrow$  Basic
  - c. Server IP  $\rightarrow$  124.109.51.210
  - d. Port  $\rightarrow$  9910
  - e. Enable TLS  $\rightarrow$  Check
  - f. Enable security  $\rightarrow$  Check
- 7. Username and password will be same as of customer portal of that specific User ID.

## 8. After sign in, click on Live

| loloSens iClient           | Home       |               |
|----------------------------|------------|---------------|
| Basic Operatio             | ons        |               |
| <u> </u>                   |            | Comr          |
| Live                       |            | Enter applica |
| Intelligent App            | olications |               |
|                            |            | <b>0</b>      |
| Intelligent<br>Recognition |            | Live          |
| System Manag               | gement     |               |
| **                         |            |               |
| Keyboard Syste             | tem        |               |

## 9. Click on refresh button to get camera list

| HoloSens iClient Home                                                                                                    | Live            | Q 🗄 🖄       |
|----------------------------------------------------------------------------------------------------|-----------------|-------------|
| Cameras     Favorites     History       Enter camera name.     Q     ▼     C       Image: The comparison of the comparison of the compariso | HUAWEI HoloSens | HUAWEI Hold |
| •                                                                                                    |                 |             |

- 10. Double click or drag/drop any camera to get its live view
- 11. Number of cameras view can be changed from following button

|                                                                                                    |      | WT! HoloSens | HUAWEI HR                                                                                                    | oloSens                                                                                                    |                                 |            |                          |  |
|----------------------------------------------------------------------------------------------------|------|--------------|----------------------------------------------------------------------------------------------------|----------------------------------------------------------------------------------------------------|---------------------------------|------------|--------------------------|--|
| Image: Non-Series         Image: Non-Series         Image: Non-Series | HUAN | WEI HoloSens | 111         20           122         20           122         20           122         21           122         21           123         22           124         22           125         22           126         22           126         22 | 100         3×3           1×1         1×3           1×1         1×3           1×1         0×1           1×1         0×1           1×1         0×1           1×1         0×1           1×1         0×1           1×1         0×1           1×1         0×1           1×1         0×1 | ded<br>1-3<br>1-2<br>1-2<br>1-2 | 5=5<br>1=7 | € x 6<br>1+8<br>Windows. |  |